Pour faire votre brochure, vous pouvez utiliser un traitement de texte ou utiliser ce site en ligne : qui fera une brochure recto et verso :

http://www.readwritethink.org/files/resources/interactives/Printing\_Press/

Vous devez enregistrer les images que vous utiliserez avant de commencer cette brochure en ligne.

| 1. Lors de la 1 <sup>ère</sup> utilisation :<br>cliquez sur « start » , puis « brochure ».                                                                                                    | <b>START</b> to create<br>a new<br>document.                                                                                                    |
|----------------------------------------------------------------------------------------------------|----------------------------------------------------------------------------------------------------|
| 2. Choisissez une mise en page<br>pour le devant de la brochure :                                                                                                    | Choose a template for the FRONT of your brochure.<br>Image: A constraint of the second second secon |
| 3. Faites de même pour l'arrière .                                                                                                    | Choose a template for the BACK of your brochure.   Image: state state                                   |
| 4. Commencez la création.<br>Pensez que cette brochure sera pliée en 3 et<br>gu'une fois pliée, la couverture sera donc la<br>partie gauche de l'arrière. Cliquez sur une<br>image, une fenêtre s'ouvre, sélectionnez<br>l'image que vous aurez préalablement<br>enregistrée. |                                                                                                    |
| 5. Cliquez sur « texte », une<br>fenêtre s'ouvre. Tapez votre texte, en<br>choisissant la police, taille, couleur                                                                                                    |                                                                                                    |

| 6. Quand vous avez fini le devant,<br>cliquez sur « Next ». Le générateur vous<br>demande si vous voulez éditer le verso de la<br>brochure :                                                                                                    | Would you like to edit the back<br>page before continuing?<br>Yes No                                                                                                    |
|----------------------------------------------------------------------------------------------------|----------------------------------------------------------------------------------------------------|
| 7. Faites de même : cliquez sur<br>les cases « image » et « texte » pour les<br>remplir.                                                                                                    |                                                                                                    |
| 8. Le bouton avec les deux<br>flèches vous permet de naviguer entre « front<br>side » et « back side ».                                                                                                    | Text<br>Text<br>Text                                                                                                    |
| 9. Quand vous avez fini ou que<br>vous devez vous déconnecter, cliquez sur<br>« next ». Vous pouvez l'imprimer (print), le<br>sauvegarder en tant que brouillon pour<br>pouvoir le modifier ensuite (save as draft), ou<br>l'enregistrer, mais sans pouvoir la modifier<br>ensuite (save as final). | Brochure Preview                                                                                                    |
| 10. Si vous l'enregistrez en tant<br>que « draft », tapez un nom de fichier, cliquez<br>sur « save » et enregistrez-le sur votre disque<br>dur ou clé USB.                                                                                                    | Still working? No problem! Save your<br>file on a computer or storage device to<br>work on later.<br>• Pick a descriptive name for your file:<br>• Click Save and choose a place where you can<br>find your file later.<br>• Can't save? Choose Share to e-mail the file to<br>yourself or someone else. |

Si vous l'avez enregistré en tant que brouillon, quand vous voudrez le finir, cliquez sur « open » et sélectionnez le fichier que vous enregistré la fois précédente.